# Adding and Arranging Fields

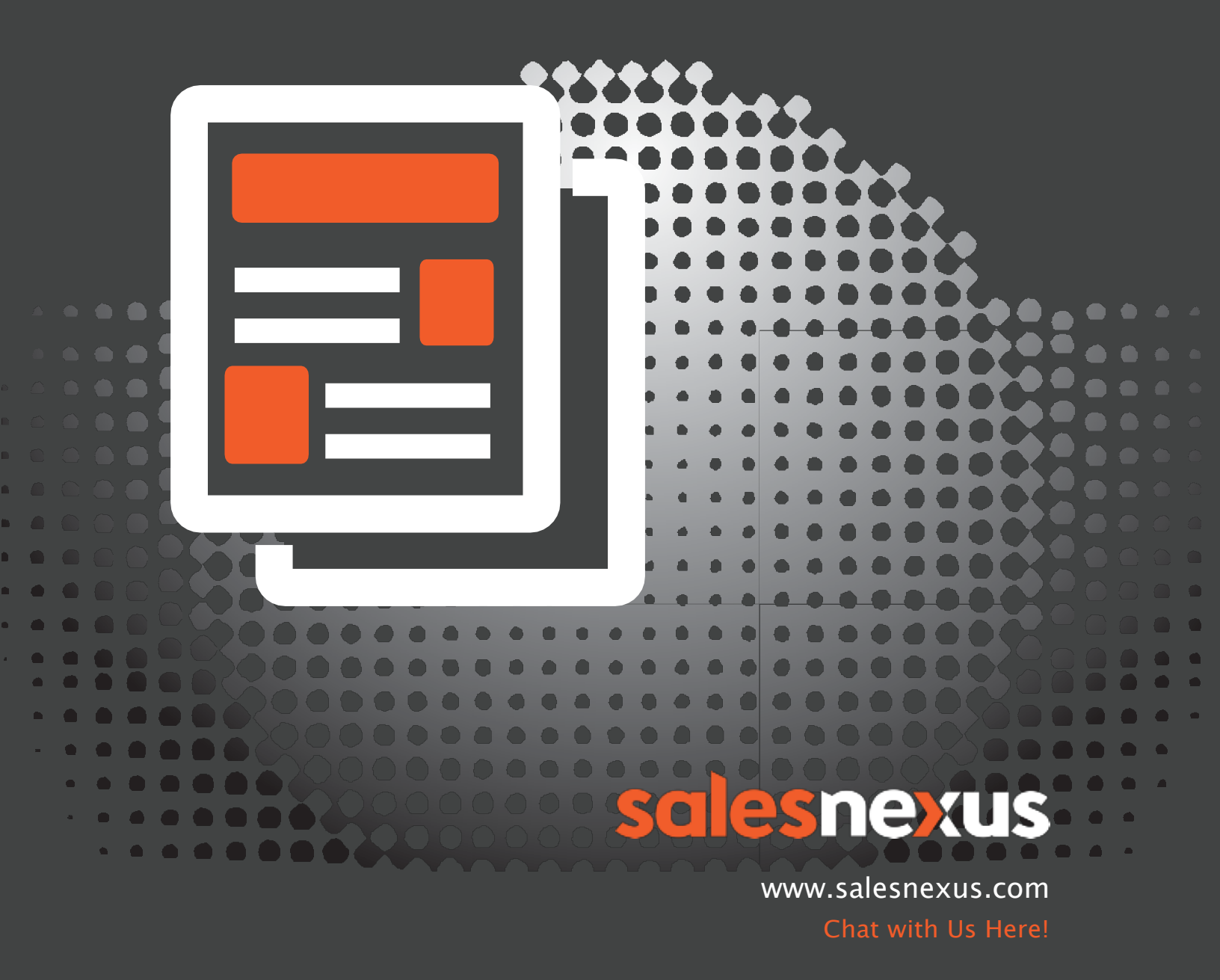

## **Adding Fields**

From within your database, to create new fields, you can do the following:

- 1) Click on the SalesNexus logo at the upper left hand corner.
- 2) In the dropdown, choose System Settings.
- 3) Choose Create and Change Fields.

| <b>X</b> - 1)         | Contacts -               | Campaigns 👻                                 | Tasks - Op             | portunities • Notes • Groups •       | +- 🛗          |             |                         |                |              |                            |                         |                |              |
|-----------------------|--------------------------|---------------------------------------------|------------------------|--------------------------------------|---------------|-------------|-------------------------|----------------|--------------|----------------------------|-------------------------|----------------|--------------|
| <sub> 60</sub> Create | e/Edit Dashboar          | ds                                          |                        |                                      |               |             |                         |                |              |                            |                         |                |              |
| 📶 My Da               | shboard                  |                                             |                        |                                      |               |             |                         |                |              |                            |                         |                |              |
| View Notes Reports    |                          | nail Addr                                   |                        |                                      |               |             | $\bigcirc$              | Tools 👻        |              | C 1 - 100 of 6293          | 🔵 1 - 100 of 629388 🚭 🕖 |                |              |
| View Sales Reports    |                          | rst Name≞                                   | Company <sup>⊥</sup> ⊤ | ClientURL                            | ID/Status = T | Lead Source | Phone                   | Phone Ext. + - | Mobile Phone | E-mail Address             | Create Date             | Record Manager | Contact≜⊽    |
| View Activity Reports |                          |                                             |                        | http://logon.salesnexus.com/FT120908 | Suspect       |             | <b>9</b> +1 404 7868630 |                |              |                            | 07/23/2014              | Leads          | Mark Riso /. |
| View C                | View Custom Reports      |                                             |                        |                                      |               |             |                         |                |              |                            |                         |                |              |
| My Re                 | My Record                |                                             |                        | http://logon.salesnexus.com/FTSN123/ | Suspect       |             | +1 281 8890710          |                |              |                            | 09/29/2014              | Chad Adams     | Chad gmail:  |
| O My Settings         |                          |                                             |                        | http://logon.salesnexus.com/FT132431 | Suspect       |             | +1 713 3060677          |                |              |                            | 03/31/2016              | Justine Borja  |              |
| System                | System Settings 2)<br>Pr |                                             | rts                    |                                      | Sussest       |             | <b>D</b> +1 7700057005  |                |              | lafo@ala research com      | 02/05/2008              | Queneste       | Alban        |
| Help Me Now!          |                          | User Accounts                               |                        |                                      | Suspect       |             | G +11103351205          |                |              | intogarg-research.com      | 03/06/2008              | Suspects       | Alban        |
| Suppo                 | rt                       | User Permissions                            |                        |                                      | Suspect       |             |                         |                |              | brian@connorsrep.com       | 02/19/2007              | Leads          | Brian        |
| 🕑 Logou               | Liawa                    | + Create and Ch                             | ange Fields 3)         |                                      | Suspect       |             | +1 7146988008           |                |              | davidinhb@yahoo.com        | 01/08/2007              | SN Admin       | David        |
|                       | -                        | Mass Update &<br>Rights                     | & Export               |                                      |               |             | -                       |                |              |                            |                         |                |              |
| Q                     | Dinesha                  | Change Sales                                | Opp Labels             |                                      | Suspect       |             | <b>G</b> +1 3342521676  |                |              | Dangerdee112@aol.com       | 03/01/2005              | Leads          | Dinesha      |
| ٩                     | Doug                     | 🔅 Custom Tabs & Layouts                     |                        |                                      | Suspect       |             |                         |                |              | dougs@catapultthinking.com | 02/21/2007              | SN Admin       | Doug         |
| 0                     | Glenn                    | <ul> <li>Apply Layout(s) For All</li> </ul> |                        |                                      | Suspect       |             | S +1 404 3776633        |                |              | glennmitchell88@gmail.com  | 03/22/2011              | Past Employee  | Glenn        |
| 0                     | les.                     | 🔅 View Online U                             | sers                   |                                      | Guarant       |             | D                       |                |              |                            | 0010010044              | Past Employee  | Jim Lowery   |
| •                     | Jim                      | Inactive Users                              |                        |                                      | Suspect       |             | C + 1 00 1 3804348      |                |              |                            | 00/20/2014              |                |              |
| 0                     | mvaughn                  | In Access Log                               |                        | http://logon.salesnexus.com/1453324  | Former Client |             |                         |                |              |                            | 08/22/2009              | Past Employee  | mvaughn      |

- 4) Click on the Add Field button.
- 5) Enter the name of the field you want to add (use alpha numeric characters only, no special characters or symbol).
- 6) Set the appropriate field type (Type, Character, Currency and others).
- 7) Select the number of characters that the field will allow for input.
- 8) Set the initial value that the field will display/hold.
- 9) Choose some additional entry options such as enforcing to only choose from dropdown or to block entry in this field as well.

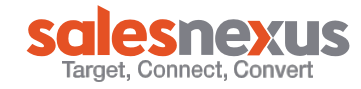

- 10) Choose other miscellaneous options.
- 11) Add/Delete field dropdown items by clicking the New button.

| <b>X</b> - | Contacts - | Campaigns 👻 | Tasks 👻 | Opportunities - | Notes 👻     | Groups 👻   | + •   | i     |                          |                        |            |                     |        |
|------------|------------|-------------|---------|-----------------|-------------|------------|-------|-------|--------------------------|------------------------|------------|---------------------|--------|
|            |            |             |         |                 | Create &    | Change F   | ields |       |                          |                        |            |                     |        |
|            |            |             |         |                 | Table       |            |       |       | Field parameter          | 5                      |            |                     |        |
|            |            |             |         |                 |             | Contact    |       | 0     | Name: 5)                 |                        |            | Drop-down items 11) | *      |
|            |            |             |         |                 | 2nd Cell    | Phone      |       | ^     | Туре: 6)                 | Character              | $\bigcirc$ |                     |        |
|            |            |             |         |                 | 2nd Cont    | tact       |       |       | Size (M <b>7)</b> = 254) | 50                     |            |                     |        |
|            |            |             |         |                 | 2nd Cont    | tact email |       |       |                          |                        |            |                     |        |
|            |            |             |         |                 | 2nd Last    | Reach      |       |       | Initial: 8)              |                        |            |                     |        |
|            |            |             |         |                 | 2nd Pho     | ne         |       |       | Entry rules: 9)          | No rules               | $\bigcirc$ |                     |        |
|            |            |             |         |                 | 2nd Pho     | ne Ext.    |       |       |                          |                        |            |                     |        |
|            |            |             |         |                 | 2nd Title   |            |       |       |                          | Field can not be blank |            |                     |        |
|            |            |             |         |                 | Address     | 1          |       |       |                          | Primary field          |            |                     |        |
|            |            |             |         |                 | Address     | 2          |       |       | 10)                      | Generate history       |            |                     |        |
|            |            |             |         |                 | Address     | 3          |       |       |                          | - contrate making      |            |                     |        |
|            |            |             |         |                 | Affiliate I | D          |       |       |                          | Block Synchronization  |            |                     | -      |
|            |            |             |         |                 | ∆ffiliata ( | 2afarall   |       | -     |                          |                        |            | New                 | Remove |
|            |            |             |         |                 | Add Fie     | ld 4)      | Re    | emove |                          | Save                   |            |                     |        |
|            |            |             |         |                 |             |            |       |       |                          |                        |            |                     |        |

## **Applying Fields to Your Tab View**

### **Contacts tab:**

| 5          | Contacts - Ca  | mpaigns <del>-</del> Ti | asks • Opp | oortunities - Notes - Groups -       | +- 🛍          |             |                         |            |                     |                                |             | 8                 |          |
|------------|----------------|-------------------------|------------|--------------------------------------|---------------|-------------|-------------------------|------------|---------------------|--------------------------------|-------------|-------------------|----------|
| Conta      | acts           |                         |            |                                      |               |             |                         |            |                     |                                |             |                   |          |
| <b>q</b> S |                |                         |            |                                      |               |             | ٢                       | Tools -    | 1)                  |                                | O           | C 1 - 100 of 6293 | 189 🕒 (  |
| View       | First Name A T | Last Name **            | Company≜⊤  | ClientURL≞⊽                          | ID/Status = T | Lead Source | Phone                   | + Create   |                     | E-mail Address                 | Create Date | Record Manager    | Contact  |
| ٩          |                |                         |            | http://logon.salesnexus.com/FT120908 | Suspect       |             | <b>a</b> +1 404 7868630 | C Edit Lis | £<br>11             |                                | 07/23/2014  | Leads             | Mark Ris |
| 0          |                |                         |            | http://logon.salesnexus.com/FTSN123/ | Suspect       |             | S +1 281 8890710        | View C     | urrent Lookup       |                                | 09/29/2014  | Chad Adams        | Chad gm  |
| 0          |                |                         |            | http://logon.salesnexus.com/FT132431 | Suspect       |             | +1 713 3060677          | Trage Size | ist Lookup          |                                | 03/31/2016  | Justine Borja     |          |
| 0          | Alban          |                         |            |                                      | Suspect       |             | <b>a</b> +1 7789957285  | II Select  | Columns 2)          | info@afg-research.com          | 03/06/2008  | Suspects          | Alban    |
| 0          | Brian          |                         |            |                                      | Suspect       |             |                         | Q Selects  | d Search Is Default | brian@connorsrep.com           | 02/19/2007  | Leads             | Brian    |
| ٩          | David          |                         |            |                                      | Suspect       |             | +1 7146988008           |            |                     | davidinhb@yahoo.com            | 01/08/2007  | SN Admin          | David    |
| ۵          | Dinesha        |                         |            |                                      | Suspect       |             | +1 3342521676           |            |                     | Dangerdee112@aol.com           | 03/01/2005  | Leads             | Dinesha  |
| ۵          | Doug           |                         |            |                                      | Suspect       |             |                         |            |                     | dougs@catapultthinking.com     | 02/21/2007  | SN Admin          | Doug     |
| <b>a</b>   | Glenn          |                         |            |                                      | Suspect       |             | +1 404 3776633          |            |                     | glennmitchell88@gmail.com      | 03/22/2011  | Past Employee     | Glenn    |
| ۵          | Jim            |                         |            |                                      | Suspect       |             | <b>S</b> +1 661 3804348 |            |                     |                                | 08/20/2014  | Past Employee     | Jim Low  |
| ۵          | mvaughn        |                         |            | http://logon.salesnexus.com/1453324  | Former Client |             |                         |            |                     |                                | 08/22/2009  | Past Employee     | mvaughr  |
| ٩          | Priyanshi      |                         |            | http://logon.salesnexus.com/FT122273 | Suspect       |             | +1 011 73830380         |            |                     | Priyanshi.Srivastava@gmail.com | 09/19/2014  | Past Employee     | Priyansł |
| 0          | RIRIR          |                         |            |                                      | Suspect       |             |                         |            |                     | maximus@hotmail.com            | 01/26/2006  | Leads             | RTRTR    |

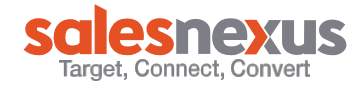

- 1) Click on Tools.
- 2) Choose Select Columns

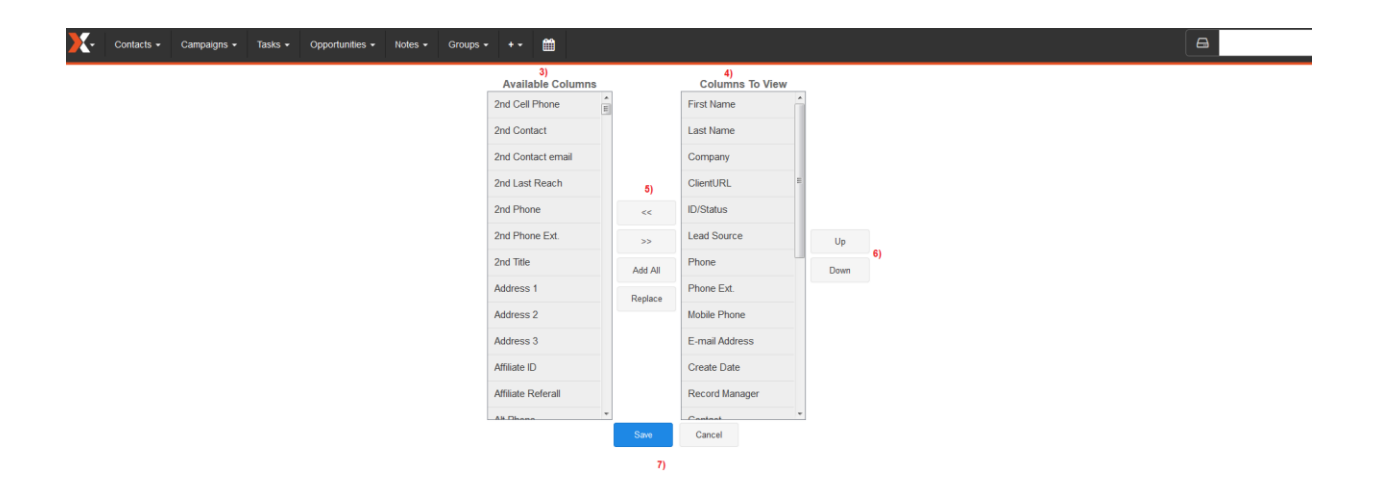

- 3) Available columns listing contains all the contact fields available in your system but are currently not in view.
- 4) Columns to view listing contain the contact fields in your system that is currently in display
- 5) You can adjust which columns you want to hide, and which ones you want to be placed in display in your view by using the arrows to arrange them accordingly.
- 6) You can order the sort or the arrangement of the columns in view by clicking the field name and choosing whether you want them to be placed in a higher or lower arrangement position.
- 7) Click on Save to apply and save your changes.

#### **Lookup Tab:**

1) Click on the plus sign below the label "Contact" and the column chooser window should appear.

## **Contact Record View:**

| X - Contacts - Campaigns - Tasks - Opportunities - Notes - Groups - + -                                                                                                    | <b>#</b>                                                                                                    | <b>a</b>                                    |                                                                                                    |
|----------------------------------------------------------------------------------------------------|----------------------------------------------------------------------------------------------------|---------------------------------------------|----------------------------------------------------------------------------------------------------|
| Contact S       Camparys • Taxas • Opportunities • Notes • Groups • • •         Mike Roa<br>Databases Technician<br>SalesNexus LLC (make lookup)         Schedule       Add Note         Add Note       Add Opportunaties \$         • Tog         Phone Number call         • (2831)       6522         • (2831)       6522         • (2831)       6522         • (2831)       6522         • (2831)       Completed         Email       Email Template         Email       Email Template         Email Addess       Immod@salesnexus.com         Record Maager       Mike Roa         Dom       MikeRoa         Disate OB On | 1)         Options -         (?) Duplicate Contact         Gr Edit Contact         Gr Edit Contact         Gr Edit Contact         Gr Edit Contact         Gr Edit Loyout         Contact         Gr Edit Loyout         Gr Edit Loyout | Vew This Contact's  Social Edit Delete Copy | Make Default<br>Linder ID<br>(add ink)<br>(add ink)<br>(add ink)<br>(add ink)<br>(add ink)<br>(add ink) |
| Lead Source                                                                                                    |                                                                                                    |                                             |                                                                                                    |

- 1) Click on the Options button.
- 2) Choose Edit Layout, and the column chooser window should appear on-screen.